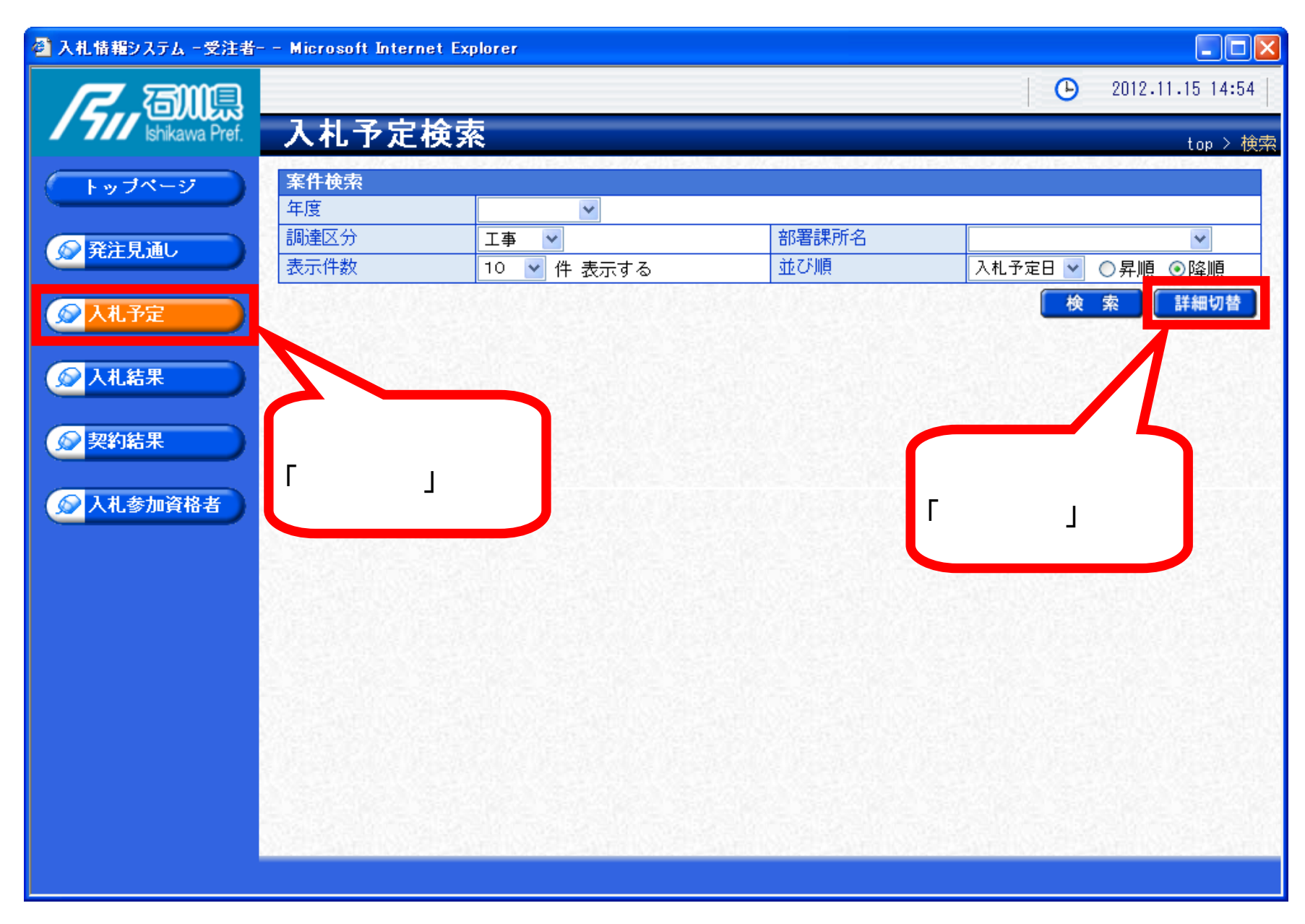

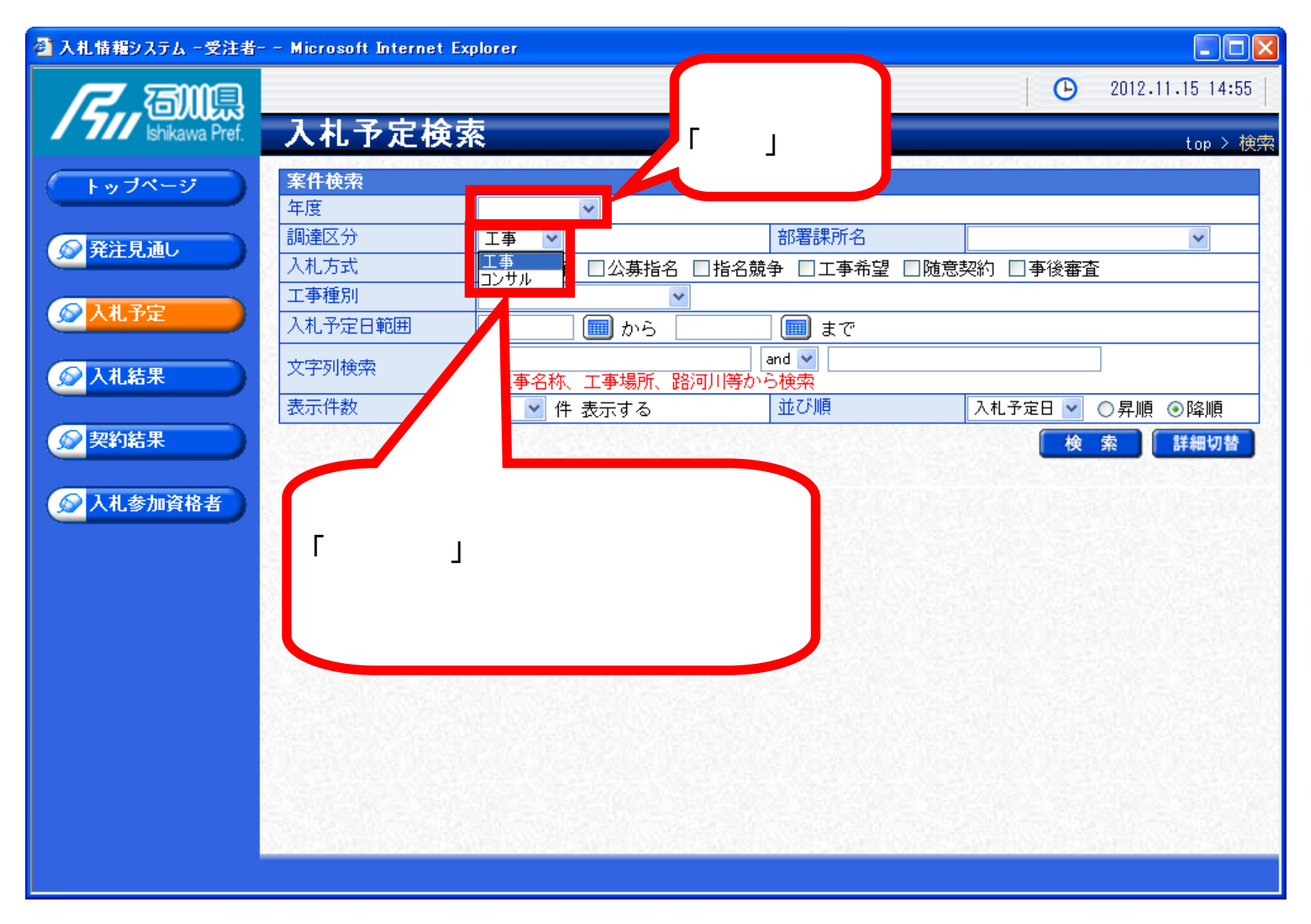

| ② 入札情報システム - 受注者 Microsoft Internet Explorer |                                 |                                                                                   |
|----------------------------------------------|---------------------------------|-----------------------------------------------------------------------------------|
| <b>7</b> 731110                              |                                 | 2012.11.15 14:55                                                                  |
| Ishikawa Pref.                               | 入札予定検索                          | top > 检索                                                                          |
|                                              | 案件検索                            |                                                                                   |
|                                              | 年度                              |                                                                                   |
| ● 発注見通し                                      | 調達区分                            | 工事 部署課所名 ✓                                                                        |
|                                              | 人化方式<br>丁事種別                    | □ 一股競争 □ 公募指名 □ 指名競争 □ 工事希望 □ 随意契約 □ 事後審査                                         |
| 反 入札予定                                       | 入札予定日範囲                         |                                                                                   |
|                                              | 文字列検索                           | and ♥<br>※工事名称、工事場所、路河川等から検索                                                      |
|                                              | 衣示け数                            | 10 ● 件 表示する へ札 ア 正日 ● ○ 昇順 ● 降順                                                   |
| シシシンシンシンシンシンシンシンシンシンシンシンシンシンシンシンシンシンシン       |                                 | 検索 詳細切替                                                                           |
| 众人礼参加資格者                                     |                                 | 検索目的となる案件の名称等( 一部でも可 )で検索を行えます。<br>例 : 「国道 号」「 海岸」「災害復旧工事」「照明工」など                 |
|                                              | <u>検索条件の</u><br>例えば、「年<br>(ただし、 | <u>すべてを埋める必要はありません。</u><br>F度」「入札方式」「文字列検索」のみでも検索可能です。<br>検索結果が700件以下でなければいけません。) |

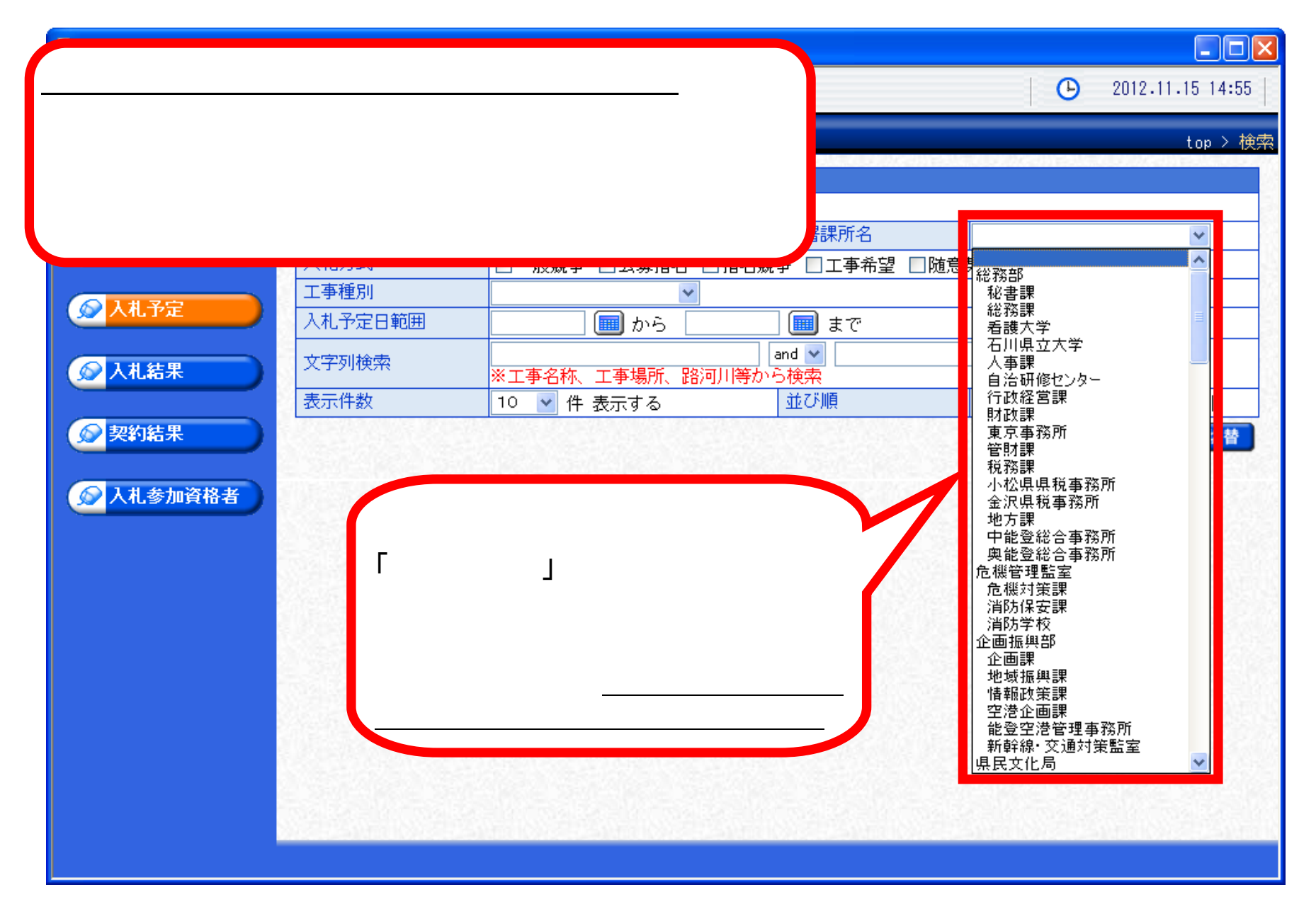

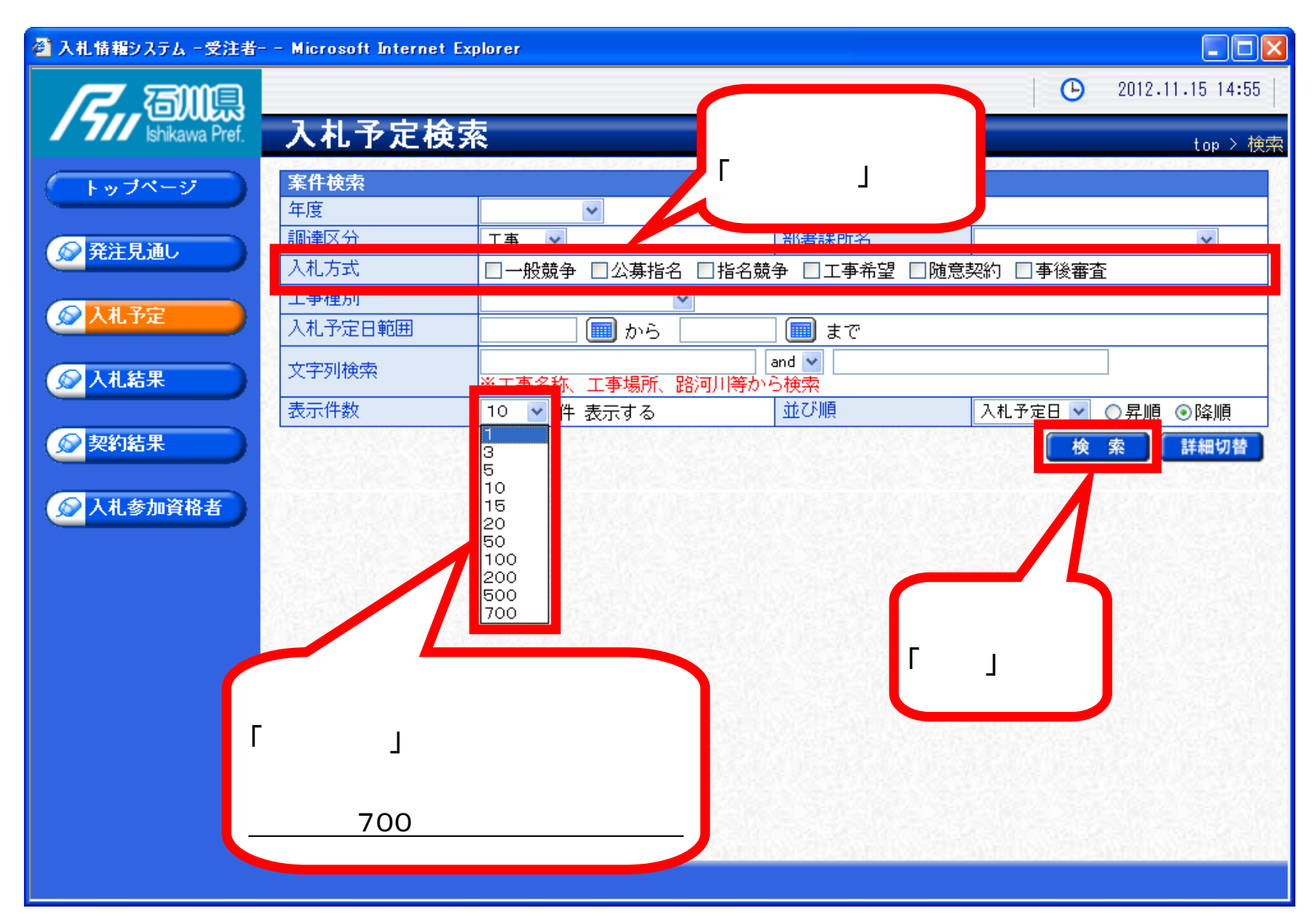